# LAPORAN TAHAP PENJARINGAN NOMINEE BAKAL CALON DEKAN FAKULTAS TEKNOLOGI INDUSTRI PERIODE 2020-2024

# I. Tahap Penetapan Daftar Nominee Bakal Calon Dekan

Tahap ini merupakan penetapan daftar nominee Bakal Calon Dekan dengan melakukan seleksi terhadap persyaratan administratif sesuai tata tertib yang ditentukan oleh PP-D. Tahap ini dilakukan pada tanggal 31 Maret 2020. Pada tahap ini, diperoleh 23 orang Nominee Bakal Calon Dekan. Namun, dari 23 nominee terdapat 4 orang nominee yang sedang menduduki jabatan struktural ITB, untuk itu keempat orang nominee tersebut diminta untuk mengisi Surat Pernyataan kesediaan untuk dicalonkan sebagai nominee Bakal Calon Dekan. Keempat nominee tersebut tidak bersedia, sehingga hanya 19 nama nominee Bakal Calon Dekan yang ditetapkan oleh PP-D. Daftar nama 19 nominee dapat diakses pada https://www.fti.itb.ac.id/id/nominee-bakal-calon-dekan/.

Selain itu, pada tahap ini PP-D juga menetapkan daftar pemilih (voter) berdasarkan syarat yang telah ditetapkan pada tata tertib pemilihan. Dari 140 dosen tetapyang terdaftar di FTI, terdapat 4 orang dosen tidak aktif. Untuk itu, jumlah pemilih yang ditetapkan adalah 136 orang. Daftar pemilih dapat diakses pada <u>https://www.fti.itb.ac.id/id/daftar-pemilih/</u>.

# II. Tahap Penjaringan Nominee Bakal Calon Dekan proses Popular Vote

Setelah mendapatkan daftar nominee Bakal Calon Dekan, selanjutnya dilakukan penjaringan nominee Bakal Calon Dekan yang bersedia mengikuti proses *Popular Vote*. Penjaringan dilakukan dengan meminta nominee Bakal Calon Dekan mengisi Surat Pernyataan Kesediaan untuk mengikuti proses *Popular Vote*. Bagi nominee Bakal Calon Dekan yang bersedia mengikuti proses *Popular Vote*, diminta juga untuk melengkapi berkas lainnya berupa CV dan *position paper* singkat. Bagi nominee Bakal Calon Dekan yang tidak bersedia, hanya diminta untuk mengisi Surat Pernyataan tidak bersedia mengikuti proses Popular Vote. Tahap penjaringan ini dilakukan pada tanggal 1-7 April 2020.

Berdasarkan tahap penjaringan tersebut, diperoleh 7 nama nominee Bakal Calon Dekan yang bersedia mengikuti proses *popular vote*. Namun, terdapat 1 orang nominee yang tidak memasukkan berkas dengan lengkap, yaitu tidak memasukkan *position paper* singkat. Untuk itu, berdasarkan kesepakatan PP-D, nominee tersebut tidak dapat ikut serta dalam proses *Popular Vote*. Daftar nama keenam nominee tersebut dapat diakses pada link <u>https://www.fti.itb.ac.id/id/nominee-bakal-calon-dekan/</u>.

# III.Penentuan *platform Popular Vote*

Tahap selanjutnya dalam proses pemilihan Dekan ini adalah *Popular Vote*. Berdasarkan surat edaran Wakil Rektor bidang Sumber Daya no.514/I1.B03/KP/2020 tentang pelaksanaan pemilihan dekan secara daring, PP-D melakukan kajian terhadap beberapa platform untuk proses *Popular Vote* secara daring, untuk memastikan kerahasiaan data dan keamanan/keakuratan data pemilih agar masing-masing pemilih hanya dapat memilih satu kali, sesuai dengan arahan Senat FTI pada rapat daring Senat FTI Selasa, 31 Maret 2020 yang lalu. Berikut kelebihan dan kelemahan dari masing-masing platform.

| Alternatif<br>platform | Kelebihan                                                                            | Kelemahan                                                                                                    |
|------------------------|--------------------------------------------------------------------------------------|----------------------------------------------------------------------------------------------------|
| Googleform             | <ul> <li>Gratis</li> <li>Hasil dapat diekspor<br/>ke xls/csv untuk diolah</li> </ul> | <ul> <li><i>Tidak anonim</i> jika ingin dapat<br/>ditelusuri siapa yang sudah mengisi<br/>siapa yang belum (voter harus mengisi<br/>identitas secara manual pada lembar<br/>voting)</li> <li>Tidak dapat menampilkan foto pada<br/>lembar voting, hanya nama nominee</li> </ul>                                                                                                    |
| Surveymonkey           | • Gratis                                                                             | <ul> <li><i>Tidak anonim</i> jika ingin dapat<br/>ditelusurisiapa yang sudah mengisi<br/>siapa yang belum (sistem dapat<br/>mencatat identitas voter secara<br/>otomatis sehingga voter tidak perlu<br/>mengisi secara manual)</li> <li>Tidak dapat menampilkan foto pada<br/>lembar voting, hanya nama nominee</li> <li>Versi free tidak dapat export hasil ke<br/>xls atau csv untuk pengolahan (fitur<br/>export harus membayar Rp 220.000)</li> </ul> |
| ElectionBuddy          | Anonim                                                                               | • Biaya \$19 ~ Rp 432.245                                                                                                    |

| <ul> <li>Live tracking untuk<br/>memonitor siapa yang<br/>belum voting</li> <li>Hasil dapat diexport ke<br/>xls/csv untuk diolah</li> <li>Dapat menampilkan<br/>foto dan deskripsi<br/>singkat setiap nominee</li> </ul> | <ul> <li>Pada harga \$19, hanya dapat<br/>memakai email notifikasi default<br/>dalam bahasa inggris</li> </ul> |
|----------------------------------------------------------------------------------------------------|----------------------------------------------------------------------------------------------------|
|----------------------------------------------------------------------------------------------------|----------------------------------------------------------------------------------------------------|

Berdasarkan kelebihan dan kelemahan beberapa platform tersebut, PP-D mengusulkan untuk menggunakan *platform* electionbuddy untuk menjamin kerahasiaan pilihan dan keakuratan pemilih.

Panduan penggunaan *platform* electionbuddy dilampirkan dalam laporan ini.

Demikian laporan ini kami sampaikan.

Bandung, 8 April 2020

Ketua PP-D FTI 2020-2024

Dr. Made Andriani, ST, MT NIP. 198305042014042001

## TATA CARA PEMILIHAN DARING MENGGUNAKAN ELECTIONBUDDY

 Silahkan lakukan pengecekan email dari Panitia Pemilihan Dekan Fakultas Teknologi Industri pada alamat email yang diumumkan sebelumnya. Jika tidak ada di inbox, silahkan cek folder Junk/ spam. Proses pemilihan dapat dilakukan melalui PC atau gawai.

| Folders       | Search                                                   | lail  Search Save Advanced                                                                          |              |                    |
|---------------|----------------------------------------------------------|----------------------------------------------------------------------------------------------------|--------------|--------------------|
| Inbox (124)   | 🖂 New 🔻 🔀 Get Mail 🛛 💥 Delete 💾 🖶 😫 Reply 🗐 Reply to All | Forward 🛛 🐼 Spam 🛛 🕖 👻 🔚 📿 View 👻                                                                   |              | 100+ conversations |
| B Sent        | Erom     Subject                                         |                                                                                                    | Folder       | Size Received V    |
| 💆 Drafts      | Fakultas Pemilihan                                       | kan Fakultas Teknologi Industri ITB 2020-2024 - Fakultas Teknologi Industri Institut Teknologi Banc | lung Inbox 1 | 7 KB 4:50 PM 🔺     |
| Junk<br>Trash |                                                          |                                                                                                    |              |                    |
| Find Shares   |                                                          |                                                                                                    |              |                    |
| Searches      |                                                          |                                                                                                    |              |                    |
| Tans 🥖        |                                                          |                                                                                                    |              |                    |

 Baca dan Ikuti instruksi yang terdapat dalam email tersebut untuk memilih. Tautan untuk memilih dapat dilihat di bagian tengah email. Anda dapat memilih dengan mengklik tautan langsung ke halaman pemilihan, atau dengan memasukkan kode voting. Dengan menggunakan sistem ini, suara Bapak/Ibu dijaga kerahasiaannya dan anonim.

Anda tidak boleh meneruskan (*forward*) atau membalas email ini karena tidak akan tercatat dalam sistem. Jika tidak dapat mengakses email tersebut karena satu dan lain hal, hubungi perwakilan PPD di komunitas Anda.

| Permilihan Dekan Fakultas Teknologi Industri ITB 2020-2024 - Fakultas         April 8, 2020 4:49 PM           Teknologi Industri Institut Teknologi Bandung         From: Fakultas Teknologi Industri Institut Teknologi Bandung         April 8, 2020 4:49 PM           To:         aldila@ti itb.sc.id         Reply To:         aldila@ti itb.sc.id |
|----------------------------------------------------------------------------------------------------|
| External images are not displayed. <u>Display Images</u> - Always display images sent<br>from <u>mail electionbuddy.com</u> or invitations@mail.electionbuddy.com                                                                                                    |
| <u>Pemilihan Dekan Fakultas Teknologi Industri</u> ITB 2020-2024 -<br>Fakultas Teknologi Industri Institut Teknologi Bandung                                                                                                    |
| You are invited to vote in the <u>Eakultas Teknologi Industri Institut Teknologi</u> Bandung <u>Pemilihan.</u><br><u>Dekan Fakultas Teknologi Industri</u> ITB 2020-2024.                                                                                                    |
| The voting deadline is Apr 15 2020 4:45pm GMT +07:00, Jakarta.                                                                                                    |
| We are using an online election system to tabulate our votes. You have been assigned a unique<br>access key which can only be used to vote once, and your voting choices will remain anonymous.<br>Do not forward this email. Do not reply to this email to vote, as your vote will not be registered.                                                 |
| If you have election questions, feedback or want to be removed from future ballot lists, please email<br>Aldila Rizkiana at aldila@ti.itb.ac.id.                                                                                                    |
|                                                                                                    |
| To vote, visit:<br>secure.electionbuddy.com/WHZM-SR8R-MK77-R65J                                                                                                    |
| Or copy and paste the link into your web browser.                                                                                                    |
| You can also visit secure.electionbuddy.com/ballot and enter "WHZM-SR8R-MK77-R65J" to vote.                                                                                                    |

3. Setelah mengklik tautan pada email tersebut atau mengaksesnya dengan memasukkan kode voting, maka Bapak/Ibu akan masuk ke dalam layar pemilihan

### Fakultas Teknologi Industri Institut Teknologi Bandung Pemilihan Dekan Fakultas Teknologi Industri ITB 2020-2024

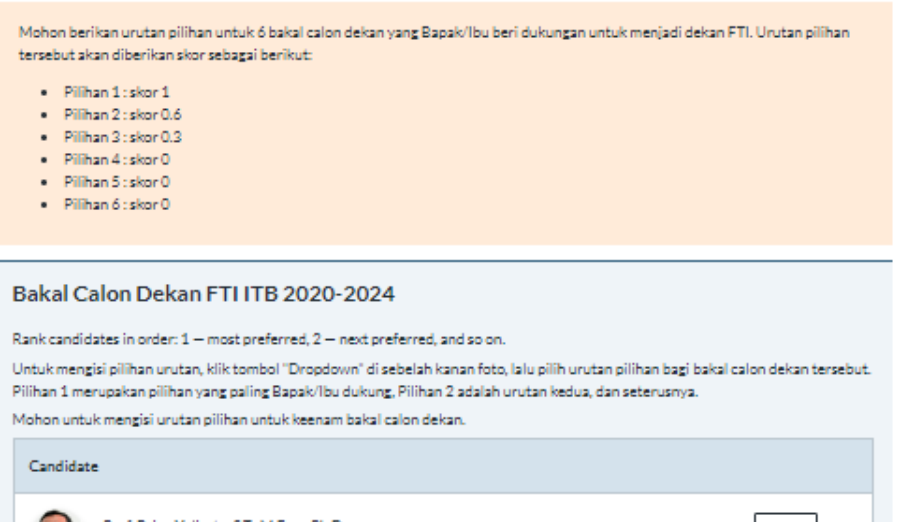

| Candidate                                                |    |
|----------------------------------------------------------|----|
| Prof. Brian Yuliarto, S.T., M.Eng., Ph.D.<br>Information | -~ |
| Dr.Ir. Joko Siswanto, MPA                                | -~ |
| Prof. Dr. Rajesri Govindaraju, ST.,MT.<br>Information    | -~ |
| Dr. Ir. Sukaya, M.T.<br>Information                      | -~ |
| Dr. Tjokorde Walmiki Samadhi                             | -~ |
| Dr. Yogi Wibisono Budhi, ST.MT<br>Information            | -~ |
|                                                          |    |

- 4. Untuk memilih, silahkan klik "dropdown" yang ada di sebelah kanan nama Nominee, lalu berikan pilihan 1 hingga 6 untuk setiap bakal calon dekan. Pilihan 1 merupakan pilihan yang paling Bapak/Ibu dukung, Pilihan 2 adalah urutan kedua, dan seterusnya. Urutan pilihan tersebut akan diberikan skor sebagai berikut:
  - Pilihan 1 : skor 1
  - Pilihan 2 : skor 0.6
  - Pilihan 3 : skor 0.3
  - Pilihan 4 : skor 0
  - Pilihan 5 : skor 0
  - Pilihan 6 : skor 0

Untuk melihat informasi singkat setiap bakal calon dekan, klik link "Information" Jika sudah memberikan pilihan untuk setiap bakal calon dekan, tekan tombol Verifikasi

## (NB: urutan pilihan pada panduan ini hanya digunakan sebagai contoh)

### Fakultas Teknologi Industri Institut Teknologi Bandung Pemilihan Dekan Fakultas Teknologi Industri ITB 2020-2024

| Mohon berikan urutan pilihan untuk 6 bakal calon dekan yang Bapak/Ibu beri dukungan untuk menjadi dekan<br>tersebut akan diberikan skor sebagai berikut:<br>Pilihan 1: skor 1<br>Pilihan 2: skor 0.6<br>Pilihan 3: skor 0.3<br>Pilihan 5: skor 0<br>Pilihan 6: skor 0                                                                                                    | FTI. Urutan pilihan   |
|----------------------------------------------------------------------------------------------------|-----------------------|
| Bakal Calon Dekan FTI ITB 2020-2024                                                                                                    |                       |
| Rank candidates in order: 1 — most preferred, 2 — next preferred, and so on.<br>Untuk mengisi pilihan urutan, klik tombol "Dropdown" di sebelah kanan foto, lalu pilih urutan pilihan bagi bakal<br>Pilihan 1 merupakan pilihan yang paling Bapak/Ibu dukung, Pilihan 2 adalah urutan kedua, dan seterusnya.<br>Mohon untuk mengisi urutan pilihan untuk keenam bakal calon dekan. | calon dekan tersebut. |
| Candidate                                                                                                    |                       |
| Prof. Brian Yuliarto, S.T., M.Eng., Ph.D.<br>Information                                                                                                    | 1~                    |
| Dr.Ir. Joko Siswanto, MPA                                                                                                    | 2 🗸                   |
| Prof. Dr. Rajesri Govindaraju, ST, MT.<br>Information                                                                                                    | 3 🗸                   |
| Dr. Ir. Sukoyo, M.T.<br>Information                                                                                                    | 4 🗸                   |
| Dr. Tjokorde Walmiki Samadhi<br>Information                                                                                                    | 5 🗸                   |
| Dr. Yagi Wibisono Budhi, ST.MT                                                                                                    | ó 🗸                   |
|                                                                                                    | Verifikasi            |

5. Setelah menekan tombol verifikasi, akan muncul layar untuk mengkonfirmasi pilihan Bapak/Ibu. Pastikan bahwa Bapak/Ibu sudah mengisi urutan pilihan untuk setiap bakal calon dekan (terdapat enam urutan pilihan). Jika sudah sesuai, silahkan klik tombol "Submit pilihan", jika belum sesuai, silahkan klik tombol "Edit pilihan" tombol kembali ke layar sebelumnya dan mengubah pilihan.

(NB: urutan pilihan pada panduan ini hanya digunakan sebagai contoh)

| Fakultas Teknologi Industri Institut Teknologi Bandung<br>Pemilihan Dekan Fakultas Teknologi Industri ITB 2020-2024                                                                                                    |  |  |  |
|----------------------------------------------------------------------------------------------------|--|--|--|
| Cek kembali pilihan Bapak/Ibu. Pastikan bahwa Bapak/Ibu sudah mengisi urutan pilihan untuk setiap bakal calon dekan (terdapat<br>enam urutan pilihan) Untuk mengubah pilihan Bapak/Ibu, klik 'Edit pilihan. Untuk finalisasi dan submit vote, klik 'Submit pilihan' |  |  |  |
| Bakal Calon Dekan FTI ITB 2020-2024                                                                                                    |  |  |  |
| 1st choice – Prof. Brian Yuliarto, S.T., M.Eng., Ph.D.                                                                                                    |  |  |  |
| 2nd choice – Dr.Ir. Joko Siswanto, MPA                                                                                                    |  |  |  |
| 3rd choice – Prof. Dr. Rajesri Govindaraju, ST., MT.                                                                                                    |  |  |  |
| 4th choice – Dr. Ir. Sukoyo, M.T.                                                                                                    |  |  |  |
| 5th choice — Dr. Tjokorde Walmiki Samadhi                                                                                                    |  |  |  |
| 6th choice – Dr. Yogi Wibisono Budhi, ST.MT                                                                                                    |  |  |  |
| « Edit pilihan »                                                                                                    |  |  |  |

6. Setelah menekan tombol "Submit pilihan", maka akan muncul konfirmasi bahwa pilihan Bapak/Ibu sudah masuk ke dalam sistem beserta kode verifikasi yang dapat digunakan untuk mengecek apakah pilihan Bapak/Ibu sudah masuk ke sistem jika diperlukan. Setelah Bapak/Ibu menekan tombol Submit Pilihan, maka tautan pada email Bapak/Ibu tidak dapat lagi digunakan untuk memilih. Proses pemilihan selesai.

| *electionbudc | ду     |                       |                                |                       |              | ۲ | English | ~ |
|---------------|--------|-----------------------|--------------------------------|-----------------------|--------------|---|---------|---|
|               | Ballot | >                     | Verify                         | >                     | Confirmation |   |         |   |
|               |        |                       |                                |                       |              |   |         |   |
|               |        |                       | Terimakasih                    | ı!                    |              |   |         |   |
|               | Selesa | i! Pilihan Anda sudah | kami terima dan kode verif     | ikasi Anda adalah 903 | d1010d34db0a |   |         |   |
|               |        | Youm                  | ay now close this tab in yo    | ur web browser.       |              |   |         |   |
|               |        |                       |                                |                       |              |   |         |   |
|               |        |                       |                                |                       |              |   |         |   |
|               |        |                       |                                |                       |              |   |         |   |
|               |        | Support               | Terms of Service Privad        | y Policy Sitemap      |              |   |         |   |
|               |        | Ap                    | product by ElectionBuddy, Inc. | © 2008-2020           |              |   |         |   |
|               |        |                       |                                |                       |              |   |         |   |
|               |        |                       |                                |                       |              |   |         |   |